- 1. To email video permalinks using your Wayne Community College email:
  - a. Open an empty **Notepad file** in which to copy your chosen video Title/Permalinks to prevent formatting problems later:

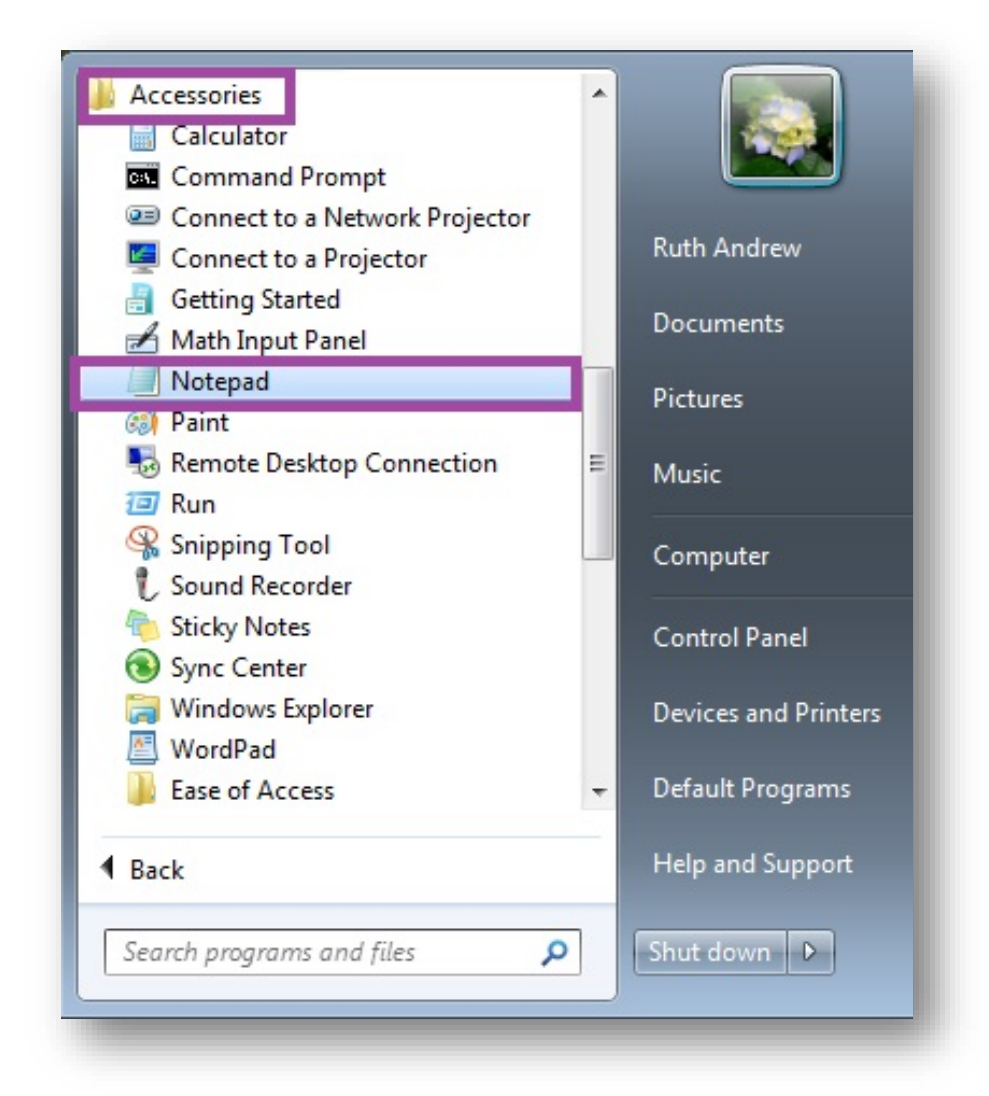

- i. Find **Notepad** by clicking the "Windows" button on the lower left corner of your computer desktop, and, in the **All Programs menu list** that appears above the button, scrolling down to the **Accessories folder**, opening that folder, then clicking on the **Notepad option**
- ii. As you Copy each video permalink from the database, immediately Paste the link into the open Notepad file, also making sure to copy and paste a video Title for each link, to keep everything straight
- b. Search the Erwin Library databases and retrieve Permalinks for each video:

i. For Films on Demand video Permalinks:

| A IntoDase<br>FILMS<br>ON DEMAND<br>Adult Immunizations: | Share To Click Share link, then Embed/Link<br>then the Copy button to capture Perma<br>Email Embed/Link<br>Record URL                                                               | Access Provided by V<br>alink                                              |
|----------------------------------------------------------|----------------------------------------------------------------------------------------------------|----------------------------------------------------------------------------|
|                                                          | rl=https://fod_infobase.com/PortalPlaylists.aspx?wID=19738&xtid=147077<br>Embed Video Size<br>Small (420px) • Medium (660px) Large (885px)<br>Custom Size                           | Copy 🔗 🔚 Transcript 🗎<br>the video                                         |
|                                                          | Embed Code <iframe frameborder="0" height="410" style="border:1px solid #ddd," th="" width<=""><th>Copy &amp;<br/>an infection that can a<br/>in many different ways.</th></iframe> | Copy &<br>an infection that can a<br>in many different ways.               |
| • 0:00 / 5:13                                            | C 1x # ₽                                                                                                    | very serious.<br>The good news is that influenza c:<br>cielo <sup>24</sup> |
| Share < Add to 🔾 Cite 카 Seg                              | ments 🛠                                                                                                    | Hide Segr                                                                  |

- 1. Click the Share link at the bottom of the video viewing window to open the Share To menu box
- 2. In the Share To menu box click the Embed/Link tab
- Click the Copy button beside the Record URL box to capture the Record URL (i.e. Permalink) for the video (the button will turn green and read "Copied" if you have successfully copied the URL)
- 4. Paste the **Record URL** (i.e. Permalink) you have captured into your open **Notepad file**, along with the **Title** of the video to identify it in your email for the recipient

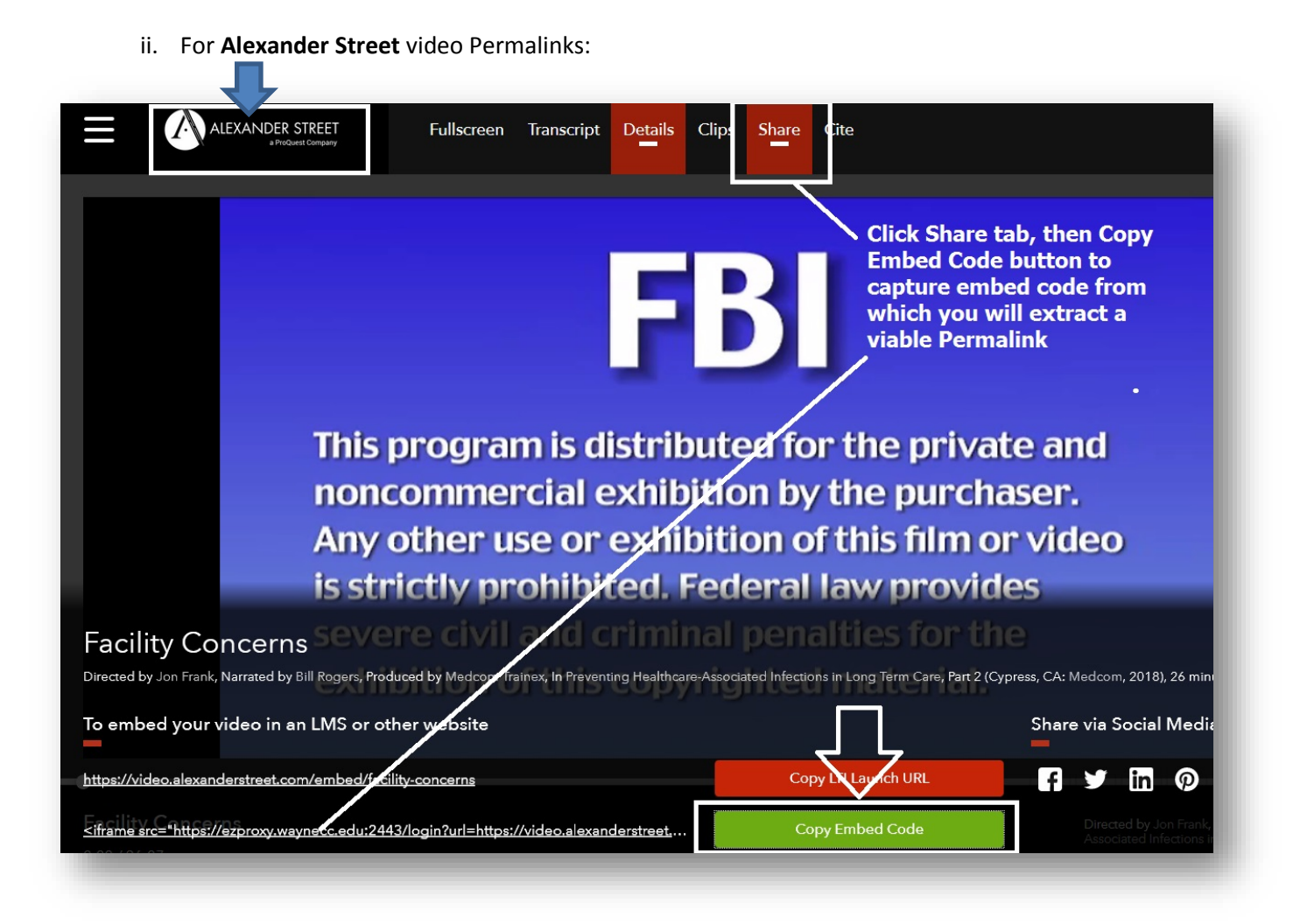

- 1. Click the Share tab at the top of the video viewing window
- In the menu box that appears below the viewing window, click the Copy Embed Code button to capture the Embed Code (the button will turn green if you have successfully copied the code)
- Paste the Embed Code (i.e. code that contains the Permalink) you have captured into your open Notepad file, along with the Title of the video to identify it in your email for the recipient
- In the Notepad file, extract the viable Permalink from between the two quotation marks in the Embed Code you have Pasted, and only use that portion of the code in your email or Moodle class page

c. Your Notepad file containing the Title/Permalink information for the two videos used in this example will look like this:

| Untitled - Notepad         |                                                                                         | - • • |
|----------------------------|-----------------------------------------------------------------------------------------|-------|
| File Edit Format View Help |                                                                                         |       |
| dult Immunizations         | : Influenza , Films on Demand video Permalinks are viable as is                         | *     |
| nttps://ezproxy.way        | necc.edu:2443/login?url=https://fod.infobase.com/PortalPlaylists.aspx?wID=19738&xtid=14 | 17077 |
| acility Concerns           | For an Alexander Street video, use only the URL found between the two                   |       |
| iframe are                 | quotation marks you copied from the Embed Code as your viable Permalink                 |       |
| ttps://ezproxy.way         | necc.edu:2443/login?url=https://video.alexanderstreet.com/embed/facility-concerns       |       |
| width-"640" heigh          | t-"390" frameborder-"0" allow-"encrypted modia" allowfullcereen: «/iframe>-             |       |
|                            |                                                                                         |       |
| e                          | m                                                                                       |       |
|                            |                                                                                         |       |

2. Open your **WCCMail account**, and click **COMPOSE to open a new email** or click **Reply** in an email you have already received:

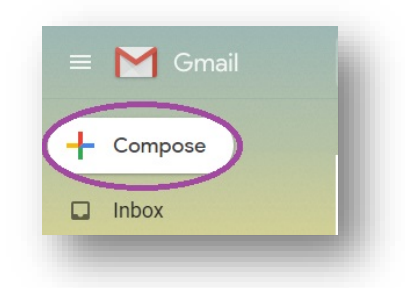

a. In the **open Notepad file** where you have saved your video Titles/Permalinks, highlight the Title and/or Permlink for an entry, then right click and **Copy** the text

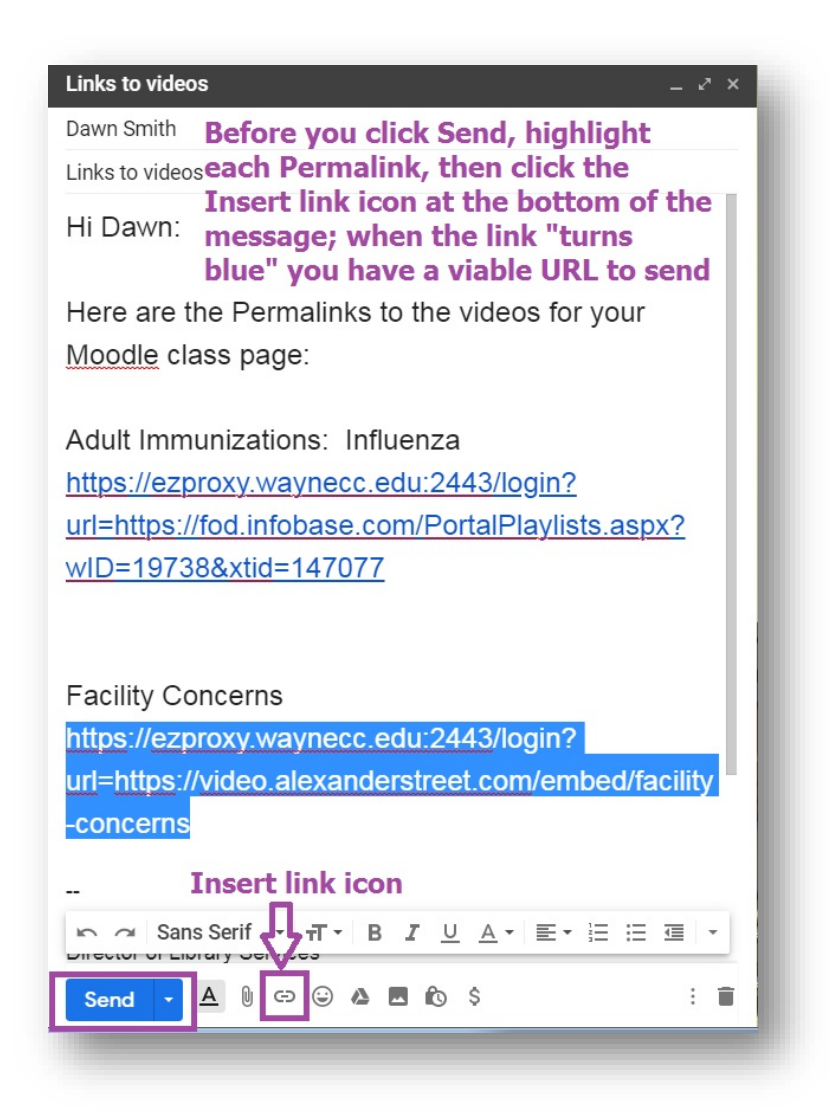

- b. Move to your email and right click inside the **email text area you've opened**, then choose **Paste** to enter the video **static URL**, or **Permalink**, into the email
- c. **Copy the video Title** from the Notepad file and **Paste** it into the email text to identify the Permalink you've created
- d. Highlight the video Permalink you just pasted into the email text area
- e. Click on the Insert link icon (appears as the "∞" (infinity sign) function) in the formatting choices that appear beside the Send button, to create a viable URL out of the video Permalink pasted into the email text area (the link will "turn blue" when it is a true hot link)
- f. Continue until you have all of your video Titles/Permalinks entered and modified in the email text
- g. Click the Send button to send the email message containing the video Titles/Permalink(s) to the recipient

Links to videos D This is how the message you sent will look to the recipient; note the ē. Z "blue" links which he or she can click on to access the videos directly Ruth Andrew <raandrew@waynecc.edu> from the email text, or Copy and Paste into Moodle 11:14 AM (0 minutes ago) 🟠 to Dawn Hi Dawn: Here are the Permalinks to the videos for your Moodle class page: Adult Immunizations: Influenza https://ezproxy.waynecc.edu:2443/login?url=https://fod.infobase.com/PortalPlaylists.aspx?wID=19738&xtid=147077 **Facility Concerns** https://ezproxy.waynecc.edu:2443/login?url=https://video.alexanderstreet.com/embed/facility-concerns h. When the email is opened by the recipient, the video Permalink(s) can be clicked on as a viable URL to access the video

i. If the video Permalink is not converted to a URL using the "∞" (infinity sign) function in Googlemail, the original video Permalink will "break" at the "=" (equal sign) in the center of the Permalink, so that it will no longer serve as a complete URL

For assistance with searching any of the Erwin Library's **WCC Single Search** resources, contact the Erwin Library Reference Staff at 919-739-6891 (ext. 6891 on-campus), or use the online **Ask a Librarian** form to email your question.